|                                                          | PROCEDIMENTO OPERACIONAL | PO-CFIC-03-d        |        |         |
|----------------------------------------------------------|--------------------------|---------------------|--------|---------|
|                                                          |                          | Controle Documentos |        |         |
| Título: Compra de Passagem para TÉCNICO<br>UNIVERSITÁRIO |                          | Primeira            | Última | Revisão |
| Responsável: Coordenadora de Finanças e Contas           |                          | 24/10/23            |        | 00      |

## DESCRIÇÃO

Descreve as etapas do processo de compra de passagem para Técnico Universitário

# CONTROLE DE REVISÕES

Data Descrição

| DOCUMENTOS/FERRAMENTAS/RECURSOS                                 |                                                                               |
|-----------------------------------------------------------------|-------------------------------------------------------------------------------|
| 1. Planilha de Excel;                                           | <ol> <li>Sistemas SGP-e, e-mail e sistema da<br/>empresa licitada;</li> </ol> |
| 3. IN 007/2012;                                                 | 4. IN 14/2019;                                                                |
| 5. Edital e Termo de Referência;                                | <ol> <li>Formulário de Solicitação de<br/>Passagens;</li> </ol>               |
| <ol> <li>Resolução Consuni – 002/2022 –<br/>PROCAPT;</li> </ol> | 8.                                                                            |
| 9.                                                              | 10.                                                                           |

| DEFINIÇÕES |                                                            |  |
|------------|------------------------------------------------------------|--|
| TERMO      | SIGNIFICADO                                                |  |
| CFIC-FAED  | Coordenadoria de Finanças e Contas da FAED                 |  |
| CONCENTRO  | Conselho de Centro                                         |  |
| CONSUNI    | Conselho Universitário                                     |  |
| СОРРТА     | Comissão Permanente de Pessoal Técnico Universitário       |  |
| DAD        | Direção de Administração                                   |  |
| DG         | Direção Geral                                              |  |
| IN         | Instrução Normativa                                        |  |
| PROCAPT    | Programa de Apoio à Capacitação de Técnicos Universitários |  |
| SGP-e      | Sistema de Gestão de Processos Eletrônicos                 |  |
| UDESC      | Universidade do Estado de Santa Catarina                   |  |

## ATIVIDADES

Fluxograma:

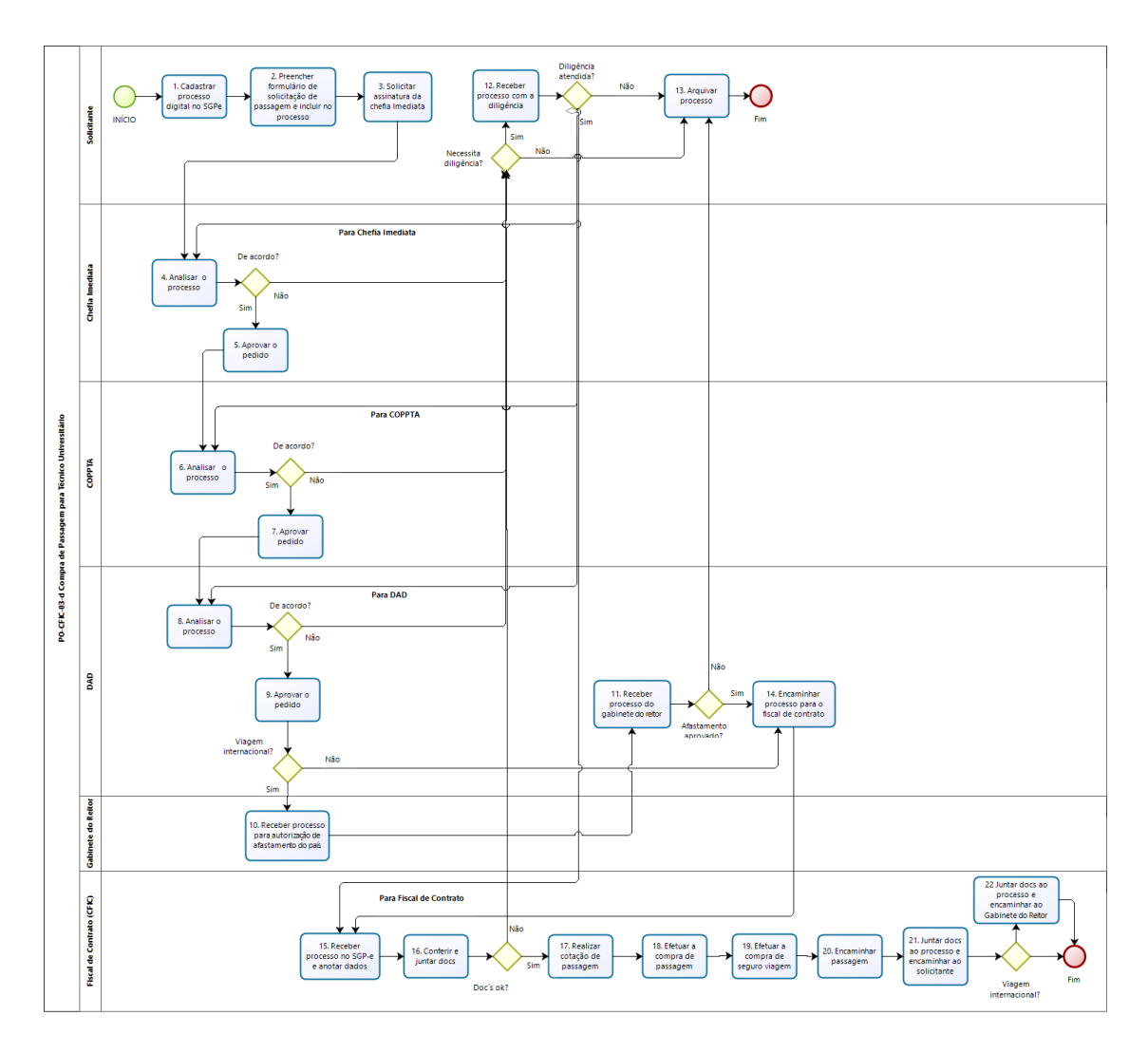

bizagi

## 1.Cadastrar Processo Digital no SGP-e:

O solicitante, Técnico Universitário, deverá cadastrar Processo Digital no SGP-e, conforme segue:

(Link: <u>https://sgpe.sea.sc.gov.br/sgpe/</u> - usuário e senha devem ser cadastrados mediante e-mail ao suporte do sistema: sgpesuporte@sea.sc.gov.br).

| Sistema de Gest       | ão de Processos Eletrônicos                       |
|-----------------------|---------------------------------------------------|
| Usuário               |                                                   |
| Senha                 |                                                   |
|                       | 🔊 Entrar                                          |
| I ESQUECEU SUA SENHA? | $\mathcal{R}_{t}$   LOGIN COM CERTIFICADO DIGITAL |

Ir em Menu / cadastro de Processo Digital:

| Sistema de Gestão de Processos Eletrônicos<br>SECRETARIA DE ESTADO DA ADMINISTRAÇÃO - SEA |   |  |  |  |  |
|-------------------------------------------------------------------------------------------|---|--|--|--|--|
| 🚍 Menu 🗇 Fila de trabalho                                                                 |   |  |  |  |  |
| ⊊ SGPe →                                                                                  |   |  |  |  |  |
| > Cadastro de Processo Digital                                                            | ☆ |  |  |  |  |
| > Cadastro de Documento Digital                                                           |   |  |  |  |  |
| > Cadastro de Processo Físico                                                             |   |  |  |  |  |
| > Cadastro de Documento Físico                                                            |   |  |  |  |  |
| > Cadastro de Correspondência                                                             |   |  |  |  |  |
| > Autuação de Documento                                                                   | ☆ |  |  |  |  |
| > Consulta de processos/documentos                                                        |   |  |  |  |  |
| > Encaminhamento Padrão                                                                   |   |  |  |  |  |
| Processo                                                                                  |   |  |  |  |  |
| Documento                                                                                 |   |  |  |  |  |
| C Relatórios                                                                              |   |  |  |  |  |
| Cadastros básicos                                                                         |   |  |  |  |  |
| > Alteração de senha                                                                      |   |  |  |  |  |
| > Preferências do usuário                                                                 | ☆ |  |  |  |  |
|                                                                                           |   |  |  |  |  |
|                                                                                           |   |  |  |  |  |
|                                                                                           |   |  |  |  |  |
|                                                                                           |   |  |  |  |  |

Classe: 93 (escolher "Processo sobre contratação de serviços") Assunto: 1267 – Aquisições e Contratações. Próximo Setor de competência: UDESC/FAED/CFIC Interessado: quem pede a passagem Detalhamento do assunto: detalhar Município: 8105 – Florianópolis/SC Próximo Concluir cadastro.

## 2. Preencher Formulário de Solicitação de Passagem e Incluir no Processo Digital:

O solicitante deverá preencher o Formulário de Solicitação de Passagem (<u>https://www.udesc.br/faed/financeiro</u>).

Incluir o formulário de solicitação de passagens no Processo Digital e assiná-lo. E juntar toda documentação pertinente à solicitação, conforme Resolução Consuni – 002/2022 – PROCAPT.

Cadastrar e tramitar o processo com a antecedência prevista em regulamentação.

Conforme a IN 14/2019:

- Passagens terrestres 5 dias;
- Passagens aéreas nacionais 35 dias;
- Passagens aéreas internacionais 50 dias;
- Prestação de Contas até 5 dias úteis após o retorno da viagem.

| ≫<br>sgpe                              | Sistema de Gestão de Processos Eletrônicos<br>SECRETARIA DE ESTADO DA ADMINISTRAÇÃO - SEA |  |
|----------------------------------------|-------------------------------------------------------------------------------------------|--|
| ≡ Menu <del>-</del>                    | 🗇 Fila de trabalho 🛛 🗮 Fila de tarefas BPM                                                |  |
| 🖵 SGPe 📔 Cadastro de Documento Digital |                                                                                           |  |
| 🗁 Peças do Documento Digital           |                                                                                           |  |
| Processo                               | Peças Tramitações Tarefas Junções/Vinculações Volumes Dados Adicionais                    |  |

## 3. Solicitar Assinatura da Chefia Imediata:

O solicitante, Técnico Universitário, deverá solicitar assinatura à chefia imediata que fará ou não a aprovação do pedido.

#### 4. Analisar o Processo (Chefia Imediata):

A chefia imediata recebe e analisa o processo e, estando de acordo, aprova o pedido. Caso contrário encaminha o processo para o solicitante, no caso de necessidade de diligência ir para o passo 12 e se o parecer for contrário ao pedido, o solicitante arquiva o processo, ir para o passo 13.

## 5. Aprovar o Pedido:

A chefia imediata aprova o pedido e encaminha o processo digital para a COPPTA.

## 6. Analisar o Processo (COPPTA):

O processo passa por análise e parecer da COPPTA. Estando de acordo, o processo é aprovado. No caso de necessidade de atender diligência, ir para o passo 12 e no caso de parecer contrário ao pedido, ir para o passo 13.

## 7. Aprovar Pedido:

A COPPTA aprova o pedido e encaminha o processo digital para autorização da DAD.

#### 8. Analisar o Processo (DAD):

A DAD recebe e analisa o processo e, estando de acordo, aprova do pedido. No caso de necessidade de diligência, segue-se para o passo 12. Se o parecer for contrário ao pedido segue-se para o passo 13.

#### 9. Aprovar o Pedido:

A DAD aprova o pedido e encaminha o processo digital para o fiscal de contrato para compra de passagem, o qual atualmente está ligado à CFIC (ir para o passo 14). No caso de viagens internacionais, deverá encaminhar o processo digital para o Gabinete do Reitor para autorização de afastamento do país.

## 10. Receber Processo para Autorização de Afastamento do País:

O Gabinete do Reitor recebe o processo referente à viagem internacional para autorização ou não do afastamento do técnico universitário do país. Após parecer do Reitor, o processo retorna à DAD.

#### 11.Receber Processo do Gabinete do Reitor:

A DAD recebe o processo com o parecer do Reitor e verifica se o afastamento foi aprovado. Neste caso, o processo é encaminhado para o Fiscal de Contrato, que atualmente está ligado à CFIC, para compra de passagens (ir para o passo 14). Em caso do afastamento não ter sido aprovado, a DAD dá ciência ao solicitante que arquivará o processo (ir para o passo 13).

#### 12. Receber Processo com a Diligência:

O solicitante recebe o processo digital, atende à diligência e o devolve à instância que a solicitou (retorna ao passo 4, se o parecer for da chefia imediata, para o passo 6, se da COPPTA, para o passo 8, se for da DAD ou para o passo 14, se do Fiscal de Contrato). Caso a diligência não seja atendida ou o parecer da chefia imediata, da COPPTA, da DAD

ou do Reitor não seja favorável à solicitação, o processo digital é encaminhado ao solicitante, que deverá arquivá-lo

#### 13. Arquivar Processo:

O solicitante recebe e arquiva o processo digital no SGP-e e o processo de compra de passagem é encerrado.

### 14. Encaminhar Processo para o Fiscal de Contrato:

O Diretor de Administração encaminha o Processo Digital ao fiscal do contrato, que atualmente está ligado à CFIC, para a compra das passagens.

#### 15.Receber Processo no SGP-e e Anotar Dados:

O fiscal de contrato recebe o processo digital no SGP-e e anota os dados na planilha de Excel (número do processo no SGP-e, data da viagem, origem e destino, nome do solicitante, nome do passageiro, fonte de recurso, empenho e valores) para conferência da fatura, posteriormente, quando for emitida pela agência licitada. No caso de o processo digital estar retornando ao Fiscal de Contrato com a diligência atendida não há necessidade de anotar os dados na planilha, já que esta etapa já foi cumprida.

#### 16.Conferir e Juntar Documentos:

O fiscal de contrato confere se constam todos os documentos necessários e junta ao processo digital documentos que forem pertinentes, como e-mails que contenham informações adicionais etc. Caso falte algum documento, encaminha o processo para o solicitante (passo 12).

#### 17.Realizar Cotação de Passagem:

Entrar no sistema da agência licitada, cotar o trecho desejado, informando origem, destino, datas e necessidade de despacho de bagagem, de acordo com o pedido no formulário de passagens juntado ao Processo Digital.

## 18. Efetuar a Compra de Passagem:

Selecionar as passagens que atendem ao compromisso de acordo com as tarifas mais econômicas, observando o Art. 14, da IN 14/2019 (ler a citada instrução normativa na íntegra para conhecer as demais disposições):

"**Art. 14** As passagens serão adquiridas sempre na classe econômica pela menor tarifa ou preço disponível, devendo-se observar:

- I- Data, horário e local do compromisso que originar a demanda, visando o integral atendimento das atividades institucionais e/ou funcionais;
- II- A escolha do voo deve recair prioritariamente em percursos de menor duração, evitando-se, quando possível, trechos com escalas ou conexões superiores a 02 duas horas para voos nacionais e 06 (seis) horas para voos internacionais;
- III- O embarque e o desembarque devem ocorrer preferencialmente entre as seis e vinte e duas horas."

Ainda no sistema da agência, preencher o nome, sobrenome, sexo, e-mail, telefone e CPF do passageiro, e criar a reserva.

Anotar na planilha Excel o valor da tarifa, a taxa de embarque e a taxa de serviço. Para efetivar a compra será necessário APROVAR a reserva. Feita a aprovação, aguardar a emissão dos bilhetes pela agência, que os encaminha por e-mail ao fiscal de contrato.

### 19. Efetuar a Compra de Seguro Viagem:

Enviar e-mail à agência solicitando a cotação de seguro viagem ao país de destino, indicando o período, desde o embarque do passageiro até o desembarque no retorno. Deve ser optado pelo seguro mais econômico aceito naquele país. Para a emissão, a agência precisará dos dados do passageiro, que são: nome completo, CPF, data de nascimento, telefone, e-mail, endereço, nome e telefone de pessoa de contato. Encaminhar os dados à agência, indicando o seguro a ser contratado e o número do empenho. Após receber a apólice, encaminhar ao passageiro.

#### 20.Encaminhar Passagem:

Após receber as passagens, o fiscal de contrato deverá encaminhá-las, por e-mail, ao solicitante, informando que os comprovantes de embarque devem ser apresentados para prestação de contas.

#### 21. Juntar Documentos ao Processo e Encaminhar ao Solicitante:

Voltar ao sistema SGP-e e juntar a cotação e a reserva das passagens ao Processo Digital. Após, encaminhá-lo ao solicitante para acompanhamento e para a prestação de contas dentro de 5 (cinco) dias úteis após o término da viagem, juntando comprovantes de embarque e demais documentos, conforme IN 14/2019. O controle da prestação de contas é feito na mesma planilha Excel utilizada para anotar as informações da compra de passagens, no caso de não haver também pagamento de diárias. Se houver pagamento de diárias a prestação de contas das passagens será realizada no mesmo processo de prestação de contas das passagens será realizada no mesmo processo de prestação de contas de diárias, conforme IN 007/2021. Neste caso, o processo de pedido de passagens deverá ser juntado ao processo anual de prestação de contas de diárias. As orientações estão no PO-CFIC 09.

No caso de passagem internacional, ir para o passo 22.

#### 22. Juntar Documentos ao Processo e Encaminhar ao Gabinete do Reitor:

Voltar ao sistema SGP-e e juntar a cotação e a reserva das passagens ao Processo Digital. Após, encaminhá-lo ao gabinete do Reitor para emissão da portaria de afastamento.

ELABORADO POR: Andréia Paternolli

APROVADO POR: Guilherme de Medeiros – Diretor de Administração Celso João Carminati – Diretor Geral